## Locate Tool

- 1.) Left click on the tool icon in the upper right corner of the application.
- 2.) In the window that opens left click the locate icon button.
- 3.) A window will pop up on the bottom of the page. Left click on allow once or left click the drop down arrow on the Options for this site. And choose the setting you want.
- 4.) The application will now zoom to your location based on your computer IP address or to the GPS coordinates on your phone or tablet.